# タブレット端末で動作するトンネルの切羽観察アプリケーションの現場活用

| 飛島建設  | 土木事業本部  | 正会員 | ○滝波 真澄 | 飛島建設 中国支店   |     | 渡邉 博   |
|-------|---------|-----|--------|-------------|-----|--------|
| 飛島建設  | 土木事業本部  | 正会員 | 兼松 亮   | 飛島建設 中国支店   |     | 宇都宮 基宏 |
| 中電技術コ | コンサルタント | 正会員 | 石田 滋樹  | 中電技術コンサルタント | 正会員 | 岸田 展明  |

#### 1. はじめに

山岳トンネルでは、現場職員が「道路トンネル観察・計測指針」等に基づいた切羽観察記録を計測 A とし て日々実施する.切羽観察記録は、掘削ずり出し後、支保工施工開始までの間に実施する場合が多い.支保工 施工開始までの時間は数分程度と短いことから、切羽の写真撮影後、切羽状況を現地でスケッチして詳細に観 察記録を記載することが困難な状況であった.そのため、切羽では写真撮影のみとし、詳細な観察記録の記載 や切羽評価は現場詰所等に移動して実施する場合が多い.この際、写真や切羽でのスケッチ、および記憶を拠 り所として切羽観察記録簿を作成するため、切羽の風化変質の程度、亀裂間隔、湧水量等の重要な地質情報が 不正確であったり、記載漏れが生じたりする課題があった.

これらの課題を解決するため、タブレット端末で動作する切羽観察アプリケーション「TUNNEL FACE」<sup>1)</sup> を導入し、現場職員が iPad を携帯し、切羽観察記録簿を iPad 上で迅速に作成できる環境を構築した.ここで は、実際に現場で使用した切羽観察アプリケーションの概要、実際の使用状況および導入効果等について報告 する.

## 2. 導入した切羽観察アプリケーションの概要

(1) 切羽観察アプリケーションの概要

今回導入した切羽観察アプリケーションの主な機能を表1に 示す.「サーバ連携」オプションを契約しない場合,×印のつい た機能は使用できない.

記録する際は,最初に観察日,観察者,測点,土被り高さ,岩 質等の情報を登録する.切羽評価点は,切羽の左肩,中央,右肩 の各評価区分と点数をタップ入力すると,評点の小計や平均が自 動集計される.データは切羽毎に保存され,過去のデータを閲覧, 複製することができるため,前回までの切羽観察記録簿を参考に 変更点のみを編集すればよく,入力の負担を軽減できる.

表1 切羽観察アプリケーションの機能一覧

| 1486 445             | サーバ連携 |    |
|----------------------|-------|----|
| 1戊 日と                | なし    | あり |
| 切羽評価のタップ入力・評点自動算出    | 0     | 0  |
| 切羽写真への文字・線・記号入力      | 0     | 0  |
| 切羽観察記録帳票作成(EXCEL形式)  | 0     | 0  |
| データ取り出し(iPad→パソコン)   | 0     | 0  |
| データ連携(パソコン⇔サーバ⇔iPad) | ×     | 0  |
| 切羽写真トンネル形状への切り出し     | ×     | 0  |
| 切羽観察記録帳票のマクロ変換       | ×     | 0  |
| WEB閲覧によるデータ共有        | ×     | 0  |
| 入力データ統計解析(開発中)       | ×     | 0  |

切羽の写真撮影も iPad で行う. iPad のカメラは 800 万画素,3456×2304 ピクセルで撮影でき,切羽観察ア プリケーションから「写真撮影」を選択すると撮影モードに入り,その場で撮影して保存することができる. 一方,「写真選択」を選択すると, iPad に保存されている他の画像を使うことができるため, iPad の専用カメ ラアプリケーションや別途デジタルカメラで撮影した画像も選択できる.また,切羽写真への文字,線,記号 の入力機能もあり,湧水箇所や湧水量,亀裂の位置等の情報を入力することができる.その他に,現地で発注 者の立会を受けた際に iPad に手書きで署名をもらい,切羽観察記録簿にその署名を転記する機能もある.

切羽観察アプリケーションに入力した情報は、各現場の切羽観察記録簿のフォーマットに合った Excel ファ イルに自動変換して出力することができる.データの取り出しは、PC と iPad を接続して転送する他、「サー バ連携」オプションを契約することで、クラウドサーバを介して情報を随時アップロード、ダウンロードでき、 他の iPad や PC のブラウザ上でも最新の切羽の情報を閲覧することができる.また、クラウドサーバにあるデ ータはどの端末からでも編集できるため、事務所の PC 上で情報の編集や追加が可能である.

キーワード 山岳トンネル, NATM, 切羽観察, タブレット, iPad

連絡先 〒108-0075 東京都港区港南 1-8-15 Wビル 4F TEL:03-6455-8327

-33-

(2) 入力画面の例

図1に基本情報の入力画面を、図2に切羽評価点の入力 画面の一例を示す.データ入力の際は項目を直接タップす るか、プルダウンから項目を選択する仕様となっている.

## 3. 現場での導入実績

今回切羽観察アプリケーションを導入したのは,国土交 通省中国地方整備局の「長門俵山道路 大寧寺第3トンネル 北工事」である.

導入時,切羽写真の画質がデジタルカメラより低下する のではないかと懸念していたが,切羽の照度さえ確保すれ ば,iPad の持つ画質自動調整機能の効果によりデジタルカ メラより鮮明に撮影できた.また,iPadの明るい画面でピン チアップによる拡大表示ができるため,写真や文字の視認性が 向上した.なお,iPad 用の防水ケースの使用により,滴水や 粉塵のある環境下でも問題なく利用ができた.

切羽での切羽観察記録に掛かる時間は従来のやり方とあ まり変わらなかったが,記録できる情報量の増大という形 で効果が見られた.

導入により最も効果があったのは、切羽の情報を即時共 有できる点である.切羽の状況が前日と大きく変わった場 合,その情報をすぐに現場事務所にいる職員等が確認でき るため、支保パターンや補助工法の変更の準備を迅速に検 討することができる.また,発注者や施工者の本社トンネ ル担当者にも即時共有することができるため、現場から定 期的に切羽観察記録簿を提出する手間も省ける他、本社の 地質担当者から現場職員に対して適切な切羽評価点の付け 方に対する指導等を遅滞なく行うことができる.

#### 4. おわりに

タブレット端末で動作する切羽観察アプリケーション 「TUNNEL FACE」を導入することによって、切羽写真の 品質の向上、現地で記録する切羽情報の増大、切羽情報の 即時共有等の効果を確認できた.今後は、他のトンネル現 場でも切羽観察アプリケーションを採用し、データの検 証・改善を進め、将来的には支保パターンを決めるための 岩判定の自社根拠資料となるビッグデータとして整理し、 最適な支保パターンや補助工法の合理的な選定による切羽 災害の防止、および過大な設計による施工費の増大防止を 図っていきたいと考えている.

# 参考文献

 石田滋樹,岸田展明,森本真吾:トンネル切羽観察ア プリの開発とビッグデータ化への試み,土木学会第71 回年次学術講演会,VI-403, 2016.

| 📶 SoftBank 🗢 | 10:59     | ¥ 100% 📖 🕯 |
|--------------|-----------|------------|
|              | 大寧寺第3トンネル |            |
| 戻る           | No.101+38 | 帳票表示       |
| 諸元           |           | ×          |
| 観察記録         |           | 観察項目別入力>   |
| 左肩           |           | 評価点:57 >   |
| 中央           |           | 評価点:37 >   |
| 右肩           |           | 評価点:43 >   |
| 総合評価・支保パターン  |           | 評価点:44 >   |
| 画像・スケッチ      |           |            |

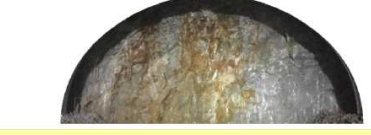

| 補助工法                    |      |   |  |  |
|-------------------------|------|---|--|--|
| 先受け工                    | なし   | > |  |  |
| 鏡補強工                    | なし   | × |  |  |
| 脚部補強工                   | なし   | 2 |  |  |
| 増し支保工・AE                | 3計測  |   |  |  |
| 増し支保工の諸元                |      |   |  |  |
| AB計測                    |      |   |  |  |
| 特殊条件・崩壊の有無・インバート早期閉合の有無 |      |   |  |  |
| 特殊条件・状態等                |      |   |  |  |
| 崩壊の有無、状況                |      |   |  |  |
| インバート早期閉合の有無            |      |   |  |  |
| 地山判定記事・半                | 1定結果 |   |  |  |
| 地山判定記事                  |      |   |  |  |
| 判定結果                    |      |   |  |  |
| 手書き署名(プレビューでは表示されません)   |      |   |  |  |

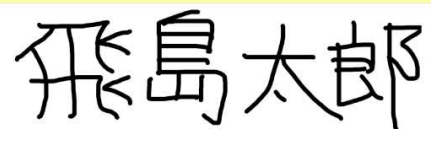

図1 基本情報の入力画面

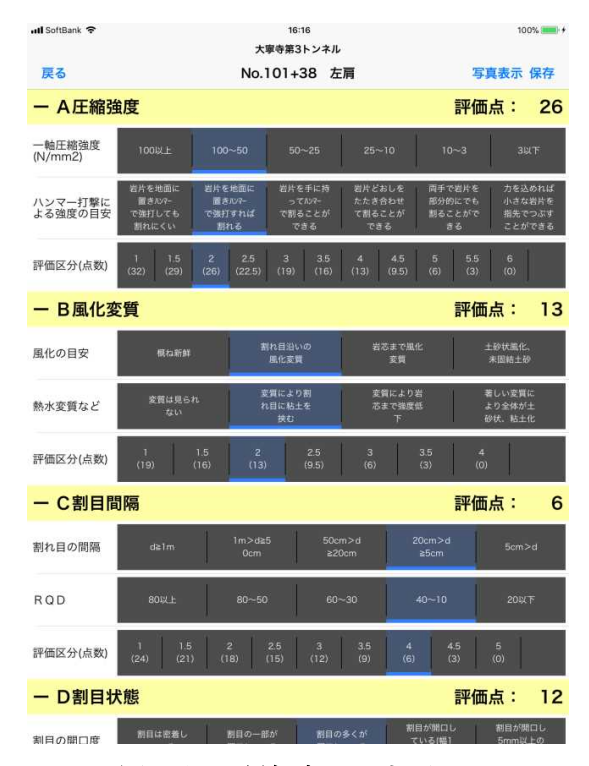

図2 切羽評価点の入力画面